Instructions for logging into to take an AR test at home:

AR tests are now available to be taken at home during school hours. Please have students take AR tests independently at home, without help from others. Younger students may have an option appear to have the questions read out loud to them by the computer. Older students should be familiar with this process.

- 1. Go to <u>www.houstonisd.org</u>
- 2. Click on "PowerUp HUB" on the main page
- Have your student sign in on the next page using their HISD Student ID# Username: student\s###### (# is your child's student ID number) Password: Your child's password is their birthday. For example, September 2, 2008 is 09022008. Two digits for month, two digits for day and the four digits for the year.
- 4. Click on Digital Resources at the top
- 5. Click Log In with Active Directory (you will see yourself sign onto Clever)
- 6. Click on Renaissance 360 Universal Screener
- 7. Click on Accelerated Reader
- 8. Then type the name of the book you are about to test on and click "search"

If you have problems, this works best when using Internet Explorer. If you still have problems signing in, please contact Mrs. Jacklitsch, the school librarian for assistance at <u>kathryn.jacklitsch@houstonisd.org</u>

Available online books:

MyOn - many e-books are available through the HUB if you click on the MyOn icon

Sebco Books has offered free access to over 450 online books until 06/30/2020.

- 1. Type in the link below
- 2. click on "log in" and
- 3. use the #1 as their id#

http://library.esebco.com/site/login?login=keepreading&password=SEBCO